## モニターポジション

立ち上げたディスプレイ部の上下の角度(TILT)・前後の位置を調整します。[初期設定:3/前] モニターポジション設定画面は,前面部(本体)のTILTボタンを1秒以上押して表示させることも できます。(P.11参照)

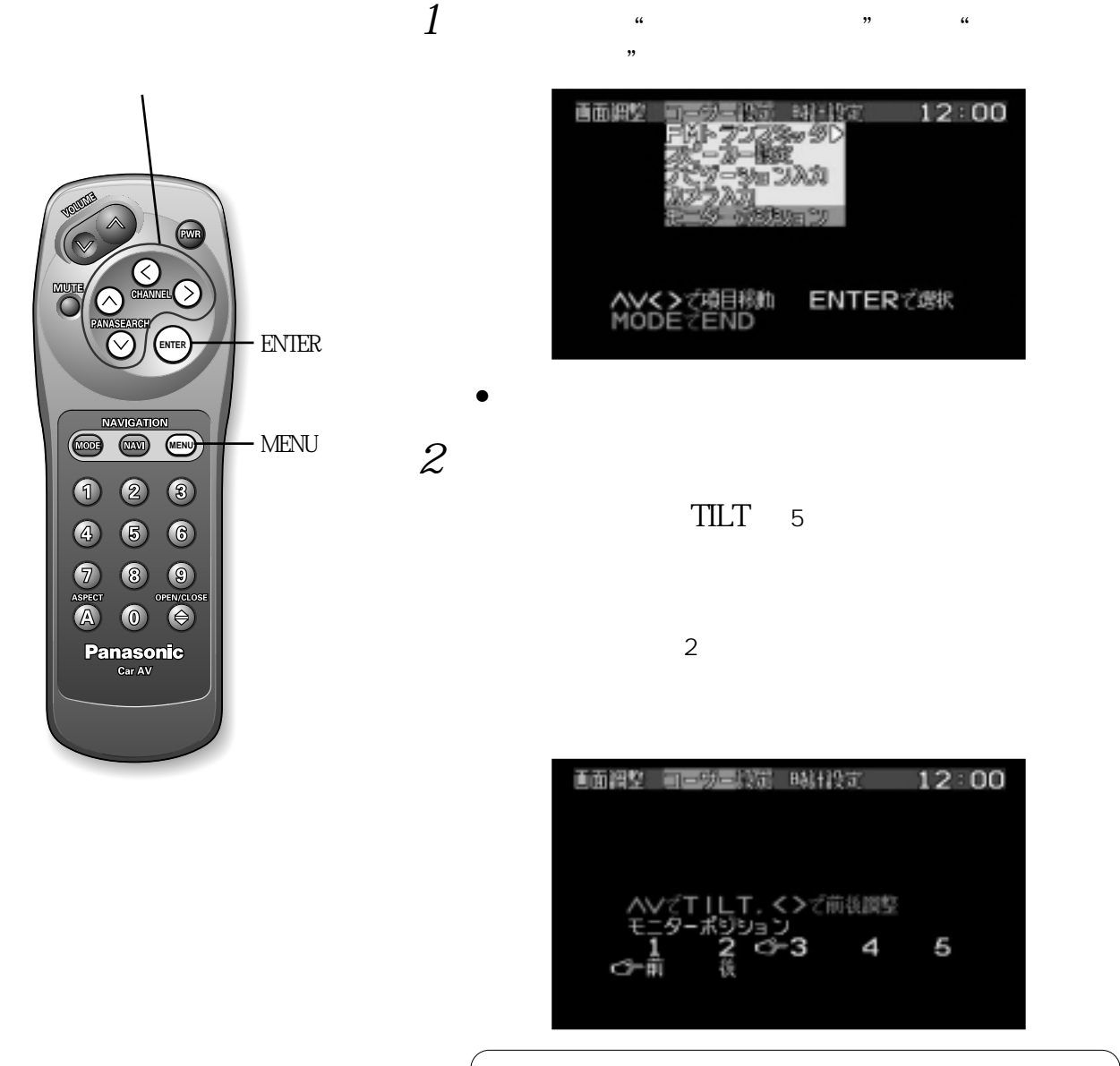

前後の位置が "後"のときは,上下の角度で "5"が選択できません。 上下の角度が "5"のときは,前後の位置で "後"が選択できません。

お知らせ

- MODE **ボタン** を押すと,メニュー画面および設定/調整画面の表示が解除されます。
- ●設定 / 調整画面のときに MENU ボタン を押すと, メニュー画面にもどります。
- ●設定/調整画面の表示は,約10秒間何も操作しないと自動的に解除されます。

設定

調整